## ABBILDUNGSVERZEICHNIS

| Abbildung 2.1 <i>FlipaClip</i> Applikation-Symbol     | 9  |
|-------------------------------------------------------|----|
| Abbildung 2.2 Frühe Ansicht                           | 10 |
| Abbildung 2.3 Arbeitsblatt                            | 10 |
| Abbildung 2.4 Arbeitsblatt-Layer                      | 10 |
| Abbildung 2.5 Audioeinstellungen                      | 11 |
| Abbildung 2.6 Frame-Arbeitsblatt                      | 11 |
| Abbildung 2.7 Toolsbar                                | 12 |
| Abbildung 2.8 Projektmenü                             | 12 |
| Abbildung 2.9 Projekteinstellung                      | 13 |
| Abbildung 2.10 Die Skizze der konzeptuellen Grundlage | 22 |
| Abbildung3.1Die Skizze der Untersuchung               | 25 |
| Abbildung 4.1 Arbeitsblatteinstellung                 | 34 |
| Abbildung 4.2 Ein leeres Arbeitsblatt                 | 35 |
| Abbildung 4.3 Zeichnen des Kopfes                     | 35 |
| Abbildung 4.4 Zeichnen                                | 35 |
| Abbildung 4.5 Färben des Charakters                   | 36 |
| Abbildung 4.6 Auf dem Bild Text hinzufügen            | 36 |
| Abbildung 4.7 Einfügen von Audio in die FlipaClip     | 37 |